**Remember:** All Exam Rooms are Public and No Personal information should be displayed, or other users will see this information.

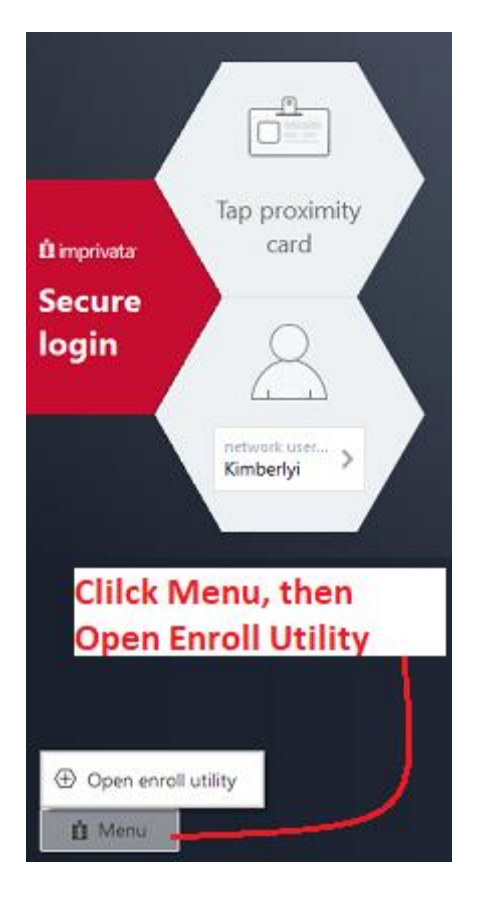

Enroll and manage your authentication methods

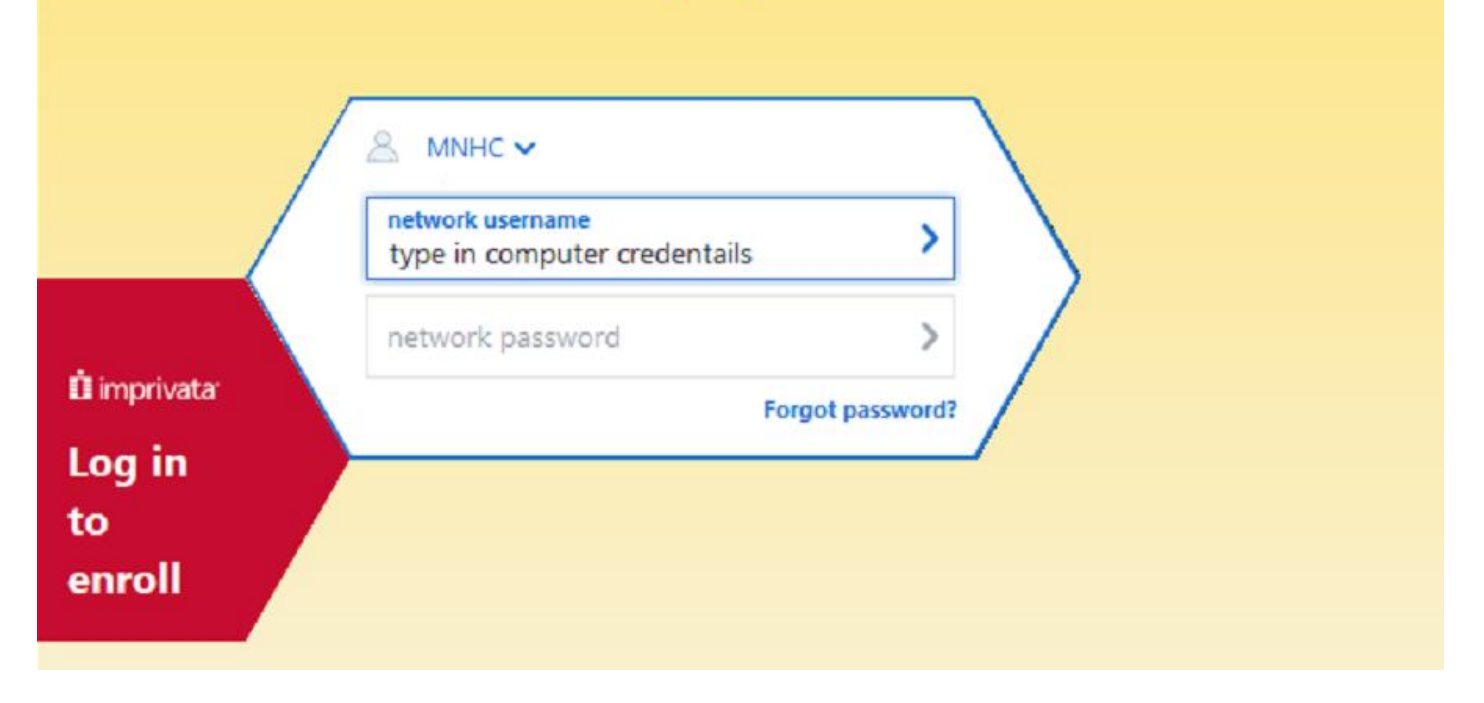

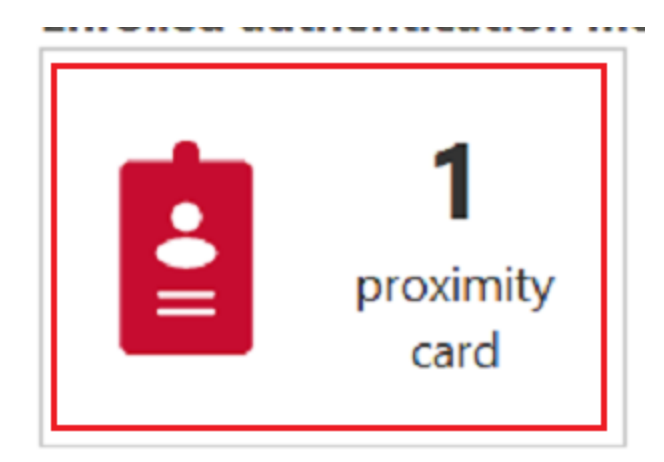

Click on This and it will ask you to tap your badge.

After TAPING your card, Select

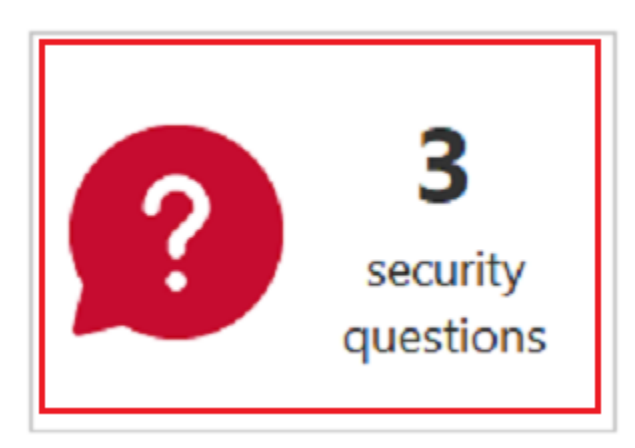

Then answer 3 security questions – this is for if you lose your card.

If you are Replacing A Card, you do not need to answer them again.

## Update your security questions and answers

Choose questions that only you can answer, and provide answers to those questions. Must enroll 3 questions and answers

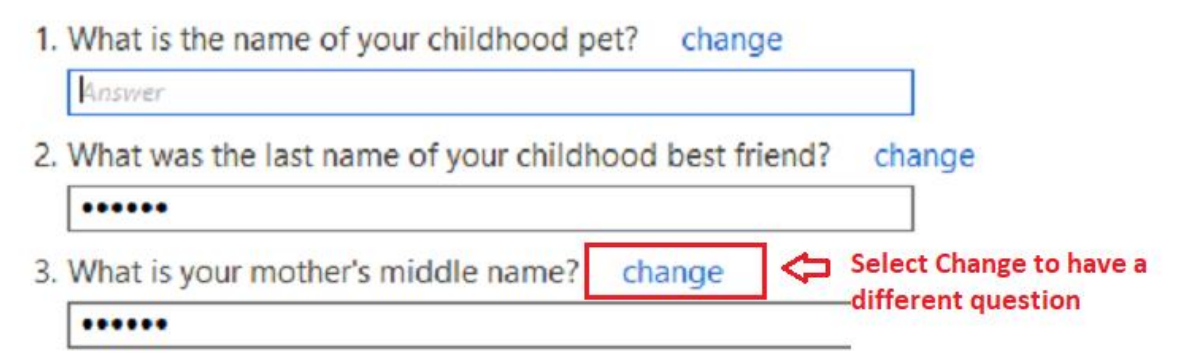